## **Assigning the Contract to Your Requisition**

1. From your shopping cart, click on the "choose contract..." link below the "Product Description" (this will appear only if there is a active contract in the system for the selected vendor).

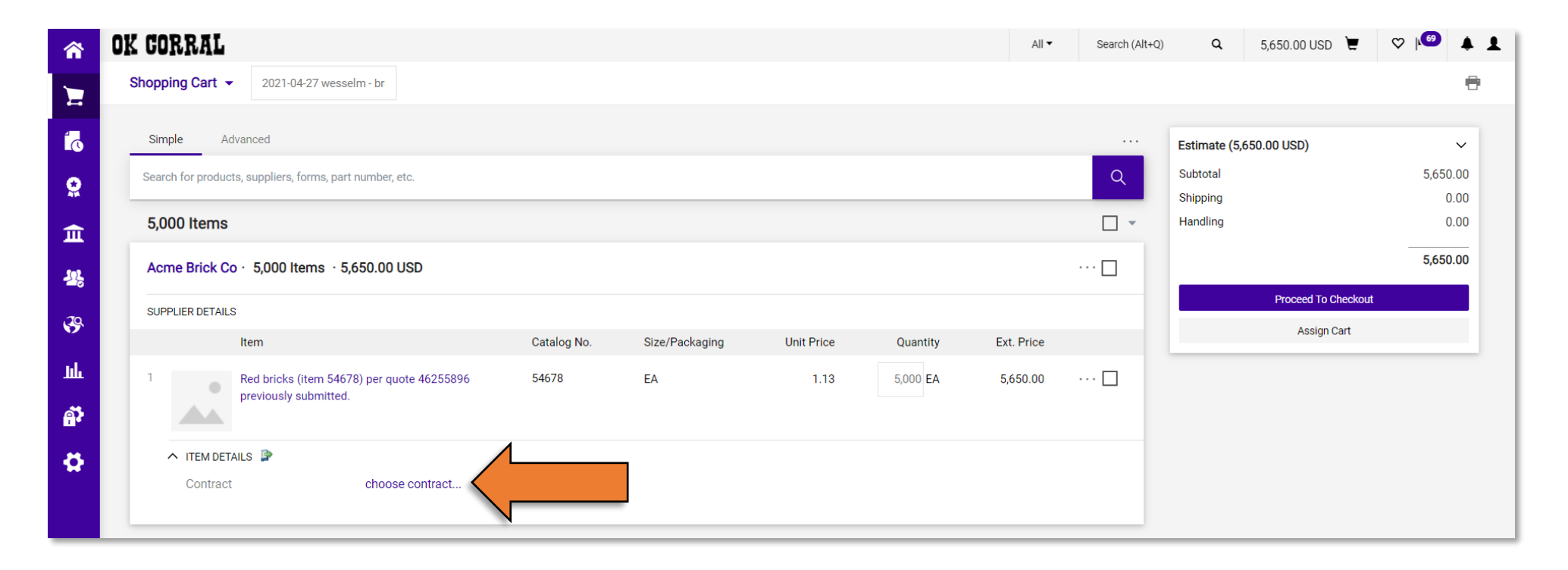

## 2. Click on "No Contract" then choose the correct contract for your requisition from the list that appears.

| â        | OK CORRAL                                                | All 🔻 | Search (Alt+Q) | ۹ | 5,650.00 USD 📜 | ♡   ● | 1 |
|----------|----------------------------------------------------------|-------|----------------|---|----------------|-------|---|
| E        | Change Price                                             |       |                |   |                | ×     |   |
| íō       | Select a Price and Contract Here No Contract             |       |                |   |                |       |   |
| <b>Q</b> | Step 1: Select a Price OSUA&M-CONS-0000024-2016 (Bricks) |       |                |   |                |       |   |
| 血        | ● 1.13 USD No Contract ▼                                 |       |                |   |                |       |   |
| 325      | (Current price)                                          |       |                |   |                |       |   |
| 39       |                                                          |       |                |   | Save           | Close |   |
| սե       | tern Gatalog No. Size/Packaging Unit Price Quantity Ext. | Price |                |   |                | _     |   |

**3.** Once you have selected your contract, click "Save".

| â          | OK CORRAL                        |                                                | All 🕶    | Search (Alt+Q) | Q | 5,650.00 USD 📜 | ♥ №      | <b>* 1</b> |
|------------|----------------------------------|------------------------------------------------|----------|----------------|---|----------------|----------|------------|
| E          | Change Price                     |                                                |          |                |   |                |          | ×          |
| íð         | Select a Price and Contract Here |                                                |          |                |   |                |          |            |
| <b>S</b>   | Step 1: Select a Price           | Step 2: Select a Contract                      |          |                |   |                |          |            |
| 血          | ● 1.13 USD                       | OSUA&M-CONS-0000024-2016 (Bricks) 🔻            |          |                |   |                |          |            |
| <u>195</u> | (Current price)                  |                                                |          |                |   |                |          |            |
| <b>3</b> 9 | item Cat                         | alog No. Size/Packaging Unit Price Quantity Ex | t. Price |                |   |                | ive Clos | e          |

4. Your shopping cart should now show the contract number below the "Product Description".

| Â          | ok Corral                                                           |             |                |            |          | All 🕶      | Search (Alt+Q | ۹                    | 5,650.00 USD 崔      | ♡ 🔎 🎍 .          | 1 |
|------------|---------------------------------------------------------------------|-------------|----------------|------------|----------|------------|---------------|----------------------|---------------------|------------------|---|
| E          | Shopping Cart 👻                                                     |             |                |            |          |            |               |                      |                     | 0                |   |
| í          | Simple Advanced                                                     |             |                |            |          |            |               | Estimate (5          | ,650.00 USD)        | ~                |   |
| <b>Q</b>   | Search for products, suppliers, forms, part number, etc.            |             |                |            |          |            | Q             | Subtotal<br>Shipping |                     | 5,650.00<br>0.00 |   |
| 俞          | 5,000 Items                                                         |             |                |            |          |            |               | Handling             |                     | 0.00             |   |
| 28         | Acme Brick Co · 5,000 Items · 5,650.00 USD                          |             |                |            |          |            | …             |                      |                     | 5,650.00         |   |
| .20        | SUPPLIER DETAILS                                                    |             |                |            |          |            |               |                      | Proceed To Checkout |                  |   |
| <b>9</b> . | Item                                                                | Catalog No. | Size/Packaging | Unit Price | Quantity | Ext. Price |               |                      | Assign Cart         |                  |   |
| Щ.<br>ПГ   | Red bricks (item 54678) per quote 46255896<br>previously submitted. | 54678       | EA             | 1.13       | 5,000 EA | 5,650.00   | 🗆             |                      |                     |                  |   |
| \$         | ITEM DETAILS     Contract     OSUA&M-CONS-0000024 Bricks            | -2016 -     |                |            |          |            |               |                      |                     |                  |   |